# АУДИОИНТЕРФЕЙСЫ DANTE TENDZONE EAGLES

Руководство по эксплуатации EAGLES 44, EAGLES 40, EAGLES 04

Адаптированный перевод на русский язык - компания ИМАГ. Копирование и иное воспроизведение любым способом этого документа и его частей без разрешения ИМАГ запрещены. Компании Tendzone International Pte Ltd. и ИМАГ оставляют за собой право без уведомления вносить изменения в описание продуктов.

## Оглавление

| 1. Общие сведения                                              | 3  |
|----------------------------------------------------------------|----|
| 2. Приложение Eagles                                           | 5  |
| 2.1 Выбор языка управления                                     | 5  |
| 2.2 Поиск устройств                                            | 6  |
| 2.3 Настройка устройств                                        | 6  |
| 2.4 Сцены                                                      | 8  |
| 3. Интерфейсы Dante                                            | 9  |
| 3.1 Аудиоинтерфейсы Tendzone Eagles                            | 9  |
| 3.2 Цифровые звуковые процессоры Tendzone SOLON DANTE          | 9  |
| 4. Приложение Dante Controller                                 | 11 |
| 4.1 Звуковые процессоры Tendzone SOLON DANTE                   | 12 |
| 4.2 Вкладка Routing                                            | 13 |
| 4.3 Дополнительные вкладки                                     | 14 |
| 4.4 Расширенные настройки устройств                            | 17 |
| 5. Технические характеристики аудиоинтерфейсов Tendzone Eagles | 18 |

## 1. Общие сведения

Аудиоинтерфейсы **Tendzone Eagles** (модули Dante) обеспечивают возможность организации удаленного выноса дополнительных аналоговых входов и выходов для цифровых звуковых процессоров **Tendzone серии SOLON Dante**. Вынос осуществляется с использованием интерфейса DANTE (технологии передачи звука по IP сетям).

Существуют три модели аудиоинтерфейса Tendzone: EAGLES 44, EAGLES 40, EAGLES 04. Модели различаются только количеством аналоговых входов и выходов.

| Модель    | Аналоговые входы | Аналоговые выходы |
|-----------|------------------|-------------------|
| EAGLES 44 | 4 шт. (Mic/Line) | 4 шт. (Line)      |
| EAGLES 40 | 4 шт. (Mic/Line) | нет               |
| EAGLES 04 | нет              | 4 шт. (Line)      |

На рисунке 1.1 приведено изображение передней панели аудиоинтерфейса Tendzone Eagles 44.

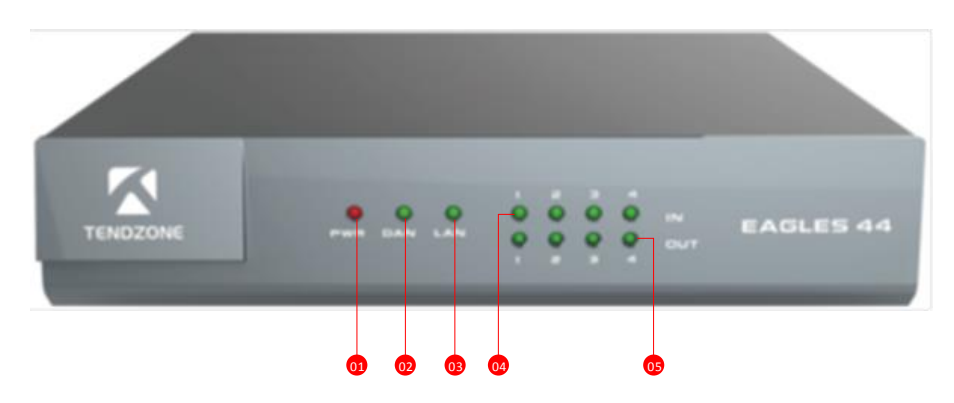

Рис. 1.1 Аудиоинтерфейс Eagles 44, передняя панель.

На передней панели аудиоинтерфейса расположены индикаторы:

- 01 **PWR** индикатор питания;
- 02 **DAN** индикатор присутствия в сети передачи звуковых пакетов;
- 03 LAN индикатор присутствия в сети передачи звуковых пакетов управления;
- 04 **IN** индикатор присутствия сигнала на соответствующих аналоговых входов;
- 05 ОUT индикатор присутствия сигнала на соответствующих аналоговых выходах.

На рисунке 1.2 приведено изображение задней панели аудиоинтерфейса Tendzone Eagles 44.

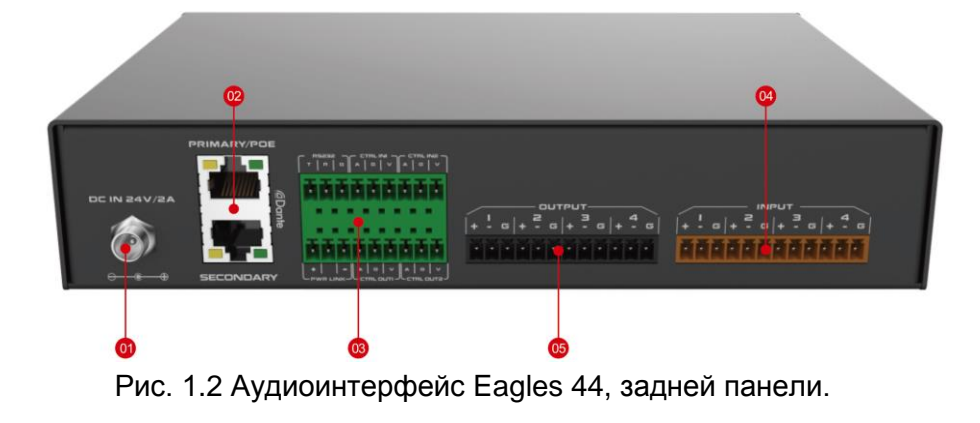

На задней панели аудиоинтерфейса расположены разъемы:

- 01 Разъем для подключения блока питания +24VDC/2A (из комплекта поставки);
- 02 Интерфейсы Dante (PRIMARE/POE и SECONDARY);
- 03 Порты расширения (доступны в следующих версиях);
- 04 Аналоговые входы;
- 05 Аналоговые выходы.

Для управления аудиоинтерфейсами Tendzone Eagles (настройкой параметров) используется специальное программное обеспечение Tendzone **Eagles**.

Для управления сетью передачи звуковых сигналов DANTE используется специальное программное обеспечение **Dante Controller** компании **Audinate**.

Для установки специального программного обеспечения требуется персональный компьютер (ПК) с установленной операционной не ниже Windows 7.

Перед установкой специального программного обеспечения необходимо убедиться, что на ПК установлен пакет .NET Framework 4.0. Если пакет не установлен, его необходимо установить.

Затем установить приложения (специальное программное обеспечение) **Eagles** и **Dante Controller**.

Комплект поставки аудиоинтерфейсов Tendzone Eagles:

- 1. Модуль аудионтерфейса;
- 2. Блок питания +24VDC/2А;
- 3. Набор кронштейнов для монтажа модуля на плоскость;
- 4. Набор кронштейнов для монтажа модуля в рэковую стойку 19" (1U);
- 5. Набор разъемов Phoenix;
- 6. CD с программным обеспечением:
  - Приложение Eagles;
  - Приложение Dante Controller;
  - Пакет dot NET Framework 4.

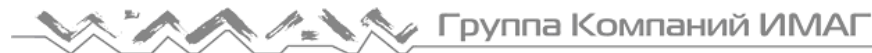

## 2. Приложение Eagles

Программа Eagles предназначена для настройки аудиоинтерфейсов Tendzone Eagles 44/40/04.

#### 2.1 Выбор языка управления

Для выбора английского языка необходимо выбрать вкладку *English* (Рис.2.1).

| Eagles                                               |                                                      | -                                                    |                                                      |           |        |        |        |
|------------------------------------------------------|------------------------------------------------------|------------------------------------------------------|------------------------------------------------------|-----------|--------|--------|--------|
| ОДію(F) ЙиЦІ                                         | Г(S) №¤sЯ(T) °nI                                     | Цъ(H)                                                |                                                      |           |        |        |        |
| Йи±ёБР±                                              | УпСФ(L)                                              | English (Ur                                          | nited States)                                        |           |        |        |        |
| ID                                                   | іЎѕ°№ЬАн                                             | ✔ 中文(中华,                                             | 人民共和国)                                               | o°ж±s     | IP     | ЧгМ⊐   |        |
|                                                      | Йэј¶(U)                                              |                                                      |                                                      |           |        |        |        |
|                                                      | r®iħ                                                 |                                                      |                                                      |           |        |        |        |
|                                                      |                                                      |                                                      |                                                      |           |        |        |        |
|                                                      |                                                      |                                                      |                                                      |           |        |        | ЛСЛч   |
| іЎs*Гы:                                              | •                                                    | ±Jńж                                                 | јуфш й                                               | 1Πr« ΠΒΦΙ | ш      |        |        |
|                                                      |                                                      |                                                      |                                                      |           |        |        |        |
| »ГП󹩵з                                                | ∞ГП󹩵з                                                | »ГП󹩵з                                                | ∞ГП󹩵з                                                | sITφ      | sITф   | sITφ   | sΠφ    |
| БйГф¶И                                               | БйГф¶И                                               | БйГф¶И                                               | БйГф1И                                               | БйГф1И    | БйГф¶И | БйГф¶И | БйГф¶И |
| OdB                                                  | OdB                                                  | OdB                                                  | OdB                                                  | OdB       | OdB    | OdB    | OdB    |
| 6dB                                                  | 6dB                                                  | 6dB                                                  | 6dB                                                  | -6dB      | -6dB   | -6dB   | -6dB   |
|                                                      |                                                      |                                                      |                                                      |           |        |        |        |
| 12dB                                                 | 12dB                                                 | 12dB                                                 | 12dB                                                 | -12dB     | -12dB  | -12dB  | -12dB  |
| 12dB<br>18dB                                         | 12dB<br>18dB                                         | 12dB<br>18dB                                         | 12dB<br>18dB                                         | -12dB     | -12dB  | -12dB  | -12dB  |
| 12dB<br>18dB<br>24dB                                 | 12dB<br>18dB<br>24dB                                 | 12dB<br>18dB<br>24dB                                 | 12dB<br>18dB<br>24dB                                 | -12dB     | -12dB  | -12dB  | -12dB  |
| 12dB<br>18dB<br>24dB<br>30dB                         | 12dB<br>18dB<br>24dB<br>30dB                         | 12dB<br>18dB<br>24dB<br>30dB                         | 12dB<br>18dB<br>24dB<br>30dB                         | -12dB     | -12dB  | -12dB  | -12dB  |
| 12dB<br>18dB<br>24dB<br>30dB<br>36dB                 | 12dB<br>18dB<br>24dB<br>30dB<br>36dB                 | 12dB<br>18dB<br>24dB<br>30dB<br>36dB                 | 12dB<br>18dB<br>24dB<br>30dB<br>36dB                 | -12dB     | -12dB  | -12dB  | -12dB  |
| 12dB<br>18dB<br>24dB<br>30dB<br>36dB<br>42dB         | 12dB<br>18dB<br>24dB<br>30dB<br>36dB<br>42dB         | 12dB<br>18dB<br>24dB<br>30dB<br>36dB<br>42dB         | 12dB<br>18dB<br>24dB<br>30dB<br>36dB<br>42dB         | -12dB     | -12dB  | -12dB  | -12dB  |
| 12dB<br>18dB<br>24dB<br>30dB<br>36dB<br>42dB<br>48dB | 12dB<br>18dB<br>24dB<br>30dB<br>36dB<br>42dB<br>48dB | 12dB<br>18dB<br>24dB<br>30dB<br>36dB<br>42dB<br>48dB | 12dB<br>18dB<br>24dB<br>30dB<br>36dB<br>42dB<br>48dB | -12dB     | -12dB  | -12dB  | -12dB  |

Рис. 2.1 Выбор языка управления.

После выбора английского языка появится главное меню управления (Рис.2.2).

| 🔀 Eagles           |                        |             |             |                  |             |             | _ <b>_</b> × |
|--------------------|------------------------|-------------|-------------|------------------|-------------|-------------|--------------|
| File(F) Setting(S) | Tool( <u>T</u> ) Help( | H)          |             |                  |             |             |              |
| Device List        |                        |             |             |                  |             |             |              |
| ID                 | Device Name            | Produ       | ct Model    | Software Version | IP          | Status      | *            |
|                    |                        |             |             |                  |             |             |              |
|                    |                        |             |             |                  |             |             |              |
|                    |                        |             |             |                  |             |             |              |
|                    |                        |             |             |                  |             |             |              |
|                    |                        |             |             |                  |             |             | T Consult    |
|                    |                        |             |             |                  |             |             | Search       |
| Scene Name:        |                        | ▼ Save      | Load        | Upload           | Download    |             |              |
|                    |                        |             |             |                  |             |             |              |
| Phantom            | Phantom                | Phantom     | Phantom     | Mute             | Mute        | Mute        | Mute         |
| Sensitivity        | Sensitivity            | Sensitivity | Sensitivity | Sensitivity      | Sensitivity | Sensitivity | Sensitivity  |
| OdB                | OdB                    | OdB         | OdB         | OdB              | OdB         | OdB         | OdB          |
| 6dB                | 6dB                    | 6dB         | 6dB         | -6dB             | -6dB        | -6dB        | -6dB         |
| 12dB               | 12dB                   | 12dB        | 12dB        | -12dB            | -12dB       | -12dB       | -12dB        |
| 18dB               | 18dB                   | 18dB        | 18dB        |                  |             |             |              |
| 24dB               | 24dB                   | 24dB        | 24dB        |                  |             |             |              |
| 30dB               | 30dB                   | 30dB        | 30dB        |                  |             |             |              |
| 36dB               | 36dB                   | 36dB        | 36dB        |                  |             |             |              |
| 42dB               | 42dB                   | 42dB        | 42dB        |                  |             |             |              |
| 48dB               | 48dB                   | 48dB        | 48dB        |                  |             |             |              |
| 54dB               | 54dB                   | 54dB        | 54dB        | )                |             | 2           |              |
|                    |                        |             |             |                  |             |             |              |

Рис. 2.2 Главное меню программы **Eagles**.

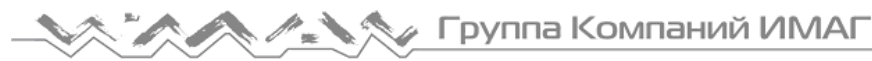

#### 2.2 Поиск устройств

Для поиска доступных в данной сети устройств необходимо нажать кнопку **Search**. Появится список доступных устройств (Рис.2.3). В данном случае это два устройства: Eagles 40 и Eagles 04.

| ID<br>1 E<br>2 E                                                                               | Device Name<br>AGLES-40-0A4D08<br>AGLES-04-0A4D03 | Pro-<br>B E/<br>3 E/                 | duct Model<br>AGLES 40               | Software Version<br>1.0.4 | IP<br>169.254.12.77 | Status<br>Online |             |
|------------------------------------------------------------------------------------------------|---------------------------------------------------|--------------------------------------|--------------------------------------|---------------------------|---------------------|------------------|-------------|
| 1 E                                                                                            | AGLES-40-0A4D08<br>AGLES-04-0A4D03                | 8 E/                                 | AGLES 40                             | 1.0.4                     | 169.254.12.77       | Online           |             |
| 2 E                                                                                            | AGLES-04-0A4D03                                   | 3 E/                                 | AGLES 04                             |                           |                     |                  |             |
|                                                                                                |                                                   |                                      | 10223 04                             | 1.0.4                     | 169.254.4.77        | Online           |             |
|                                                                                                |                                                   |                                      |                                      |                           |                     |                  | Search      |
| Scene Name:                                                                                    |                                                   | ▼ Save                               | Load                                 | Upload                    | Download            |                  |             |
| Phantom                                                                                        | Phantom                                           | Phantom                              | Phantom                              | Mute                      | Mute                | Mute             | Mute        |
| Sensitivity                                                                                    | Sensitivity                                       | Sensitivity                          | Sensitivity                          | Sensitivity               | Sensitivity         | Sensitivity      | Sensitivity |
| OdB                                                                                            | OdB                                               | OdB                                  | OdB                                  | OdB                       | OdB                 | OdB              | OdB         |
| 6dB                                                                                            | 6dB                                               | 6dB                                  | 6dB                                  | -6dB                      | -6dB                | -6dB             | -6dB        |
| 1.2dp                                                                                          | 12dB                                              | 12dB                                 | 12dB                                 | -12dB                     | -12dB               | -12dB            | -12dB       |
|                                                                                                |                                                   | 18dB                                 | 18dB                                 |                           |                     |                  |             |
| 18dB                                                                                           | 18dB                                              |                                      |                                      |                           |                     |                  |             |
| 18dB<br>24dB                                                                                   | 18dB<br>24dB                                      | 24dB                                 | 24dB                                 |                           |                     |                  |             |
| 18dB<br>24dB<br>30dB                                                                           | 18dB<br>24dB<br>30dB                              | 24dB<br>30dB                         | 24dB<br>30dB                         |                           |                     |                  |             |
| 1200<br>18dB<br>24dB<br>30dB<br>36dB                                                           | 18dB<br>24dB<br>30dB<br>36dB                      | 24dB<br>30dB<br>36dB                 | 24dB<br>30dB<br>36dB                 |                           |                     |                  |             |
| 18dB<br>24dB<br>30dB<br>36dB<br>42dB                                                           | 18dB<br>24dB<br>30dB<br>36dB<br>42dB              | 24dB<br>30dB<br>36dB<br>42dB         | 24dB<br>30dB<br>36dB<br>42dB         |                           |                     |                  |             |
| 18dB           18dB           24dB           30dB           36dB           42dB           48dB | 18dB<br>24dB<br>30dB<br>36dB<br>42dB<br>48dB      | 24dB<br>30dB<br>36dB<br>42dB<br>48dB | 24dB<br>30dB<br>36dB<br>42dB<br>48dB |                           |                     |                  | _           |

Рис. 2.3 Список устройств.

По умолчанию устройства имеют IP-address из диапазона "**169.254.**\*.\*". Если компьютер управления, на котором запущена программа **Eagles**, имеет IP-address вне данного диапазона, устройства будут обнаружены, но подключиться к данным устройствам невозможно. Для настройки устройств необходимо задать IP-address ПК управления из указанного диапазона.

#### 2.3 Настройка устройств

Для настройки конкретного устройства необходимо выбрать устройство из списка доступных устройств и кликнуть мышкой.

Eagles 40 является передатчиком 4-х звуковых каналов по сети Dante: **TxChan1 - . TxChan4** (Рис. 2.4).

| (E) Setting(S    | Tool() Helpl    | (H)         |                     |                |               |             |             |
|------------------|-----------------|-------------|---------------------|----------------|---------------|-------------|-------------|
| evice List       |                 |             |                     |                |               |             |             |
| ID               | Device Name     | Pro         | oduct Model So      | ftware Version | IP            | Statu       | 5           |
| 1 E              | AGLES-40-0A4D08 | 8 8         | EAGLES 40           | 1.0.4          | 169.254.12.77 | Online      | 2           |
| 2 E              | AGLES-04-0A4D03 | 3 8         | EAGLES 04           | 1.0.4          | 169.254.4.77  | Online      |             |
|                  |                 |             |                     |                |               |             |             |
|                  |                 |             |                     |                |               |             | Search      |
|                  |                 |             |                     |                |               |             | Search      |
| Online Device:E/ | GLES-40-0A4D0B  | Scene Name: | Scene1(Current,Defa | u 🔻 🛛 Save     | Load          | Upload      | Download    |
| TxChan 1         | TxChan 2        | TxChan 3    | TxChan 4            |                |               |             |             |
| Phantom          | Phantom         | Phantom     | Phantom             | Mute           | Mute          | Mute        | Mute        |
| Sensitivity      | Sensitivity     | Sensitivity | Sensitivity         | Sensitivity    | Sensitivity   | Sensitivity | Sensitivity |
| OdB              | OdB             | OdB         | OdB                 | OdB            | OdB           | OdB         | OdB         |
| 6dB              | 6dB             | 6dB         | 6dB                 | -6dB           | -6dB          | -6dB        | -6dB        |
| 12dB             | 12dB            | 12dB        | 12dB                | -12dB          | -12dB         | -12dB       | -12dB       |
| 18dB             | 18dB            | 18dB        | 18dB                |                |               |             |             |
| 24dB             | 24dB            | 24dB        | 24dB                |                |               |             |             |
| 30dB             | 30dB            | 30dB        | 30dB                |                |               |             |             |
| 36dB             | 36dB            | 36dB        | 36dB                |                |               |             |             |
|                  | 42dB            | 42dB        | 42dB                |                |               |             |             |
| 42dB             |                 | 48dB        | 48dB                |                |               |             |             |
| 42dB<br>48dB     | 48dB            |             |                     |                |               |             |             |

Рис. 2.4 Eagles 40

Стр. 6 из 18

© Tendzone International Pte Ltd. © ИМАГ, 2017

Адаптированный перевод на русский язык - компания ИМАГ. Копирование и иное воспроизведение любым способом этого документа и его частей без разрешения ИМАГ запрещены. Компании Tendzone International Pte Ltd. и ИМАГ оставляют за собой право без уведомления вносить изменения в описание продуктов.

Устройство имеет четыре универсальных аналоговых входа. Для каждого входа можно задать чувствительность (**Sensitivity**) от -54dB до 0dB с шагом 6dB. Также для каждого входа возможно подключение фантомного питания +48B (**Phantom**).

Eagles 04 является приемником 4-х звуковых каналов по сети Dante: **RxChan1 - . RxChan4** (Рис. 2.5).

| Eagles          |                           | H)          | Co. Inc.         |                  | 100           |             |             |
|-----------------|---------------------------|-------------|------------------|------------------|---------------|-------------|-------------|
| Device List     | , 100i( <u>)</u> , 110ip( | <u> </u>    |                  |                  |               |             |             |
| ID              | Device Name               | Pro         | oduct Model      | Software Version | IP            | Stat        | tus 🔺       |
| 1 8             | AGLES-40-0A4D0B           | E           | AGLES 40         | 1.0.4            | 169.254.12.77 | Onl         | ine         |
| 2 F             | AGLES-04-0A4D03           |             | AGLES 04         | 1.0.4            | 169,254,4,77  | Onl         | ine         |
|                 |                           |             |                  |                  |               |             | -           |
|                 |                           |             |                  |                  |               |             | Search      |
| Online Device:E | AGLES-04-0A4D03           | Scene Name: | Scene1(Current,I | Defau 🔻 Save     | Load          | Upload      | Download    |
|                 |                           |             |                  | RxChan 1         | RxChan 2      | RxChan 3    | RxChan 4    |
| Phantom         | Phantom                   | Phantom     | Phantom          | Mute             | Mute          | Mute        | Mute        |
| Sensitivity     | Sensitivity               | Sensitivity | Sensitivity      | Sensitivity      | Sensitivity   | Sensitivity | Sensitivity |
| OdB             | OdB                       | 0dB         | OdB              | OdB              | OdB           | OdB         | OdB         |
| 6dB             | 6dB                       | 6dB         | 6dB              | -6dB             | -6dB          | -6dB        | -6dB        |
| 12dB            | 12dB                      | 12dB        | 12dB             | -12dB            | -12dB         | -12dB       | -12dB       |
| 18dB            | 18dB                      | 18dB        | 18dB             |                  |               |             |             |
| 24dB            | 24dB                      | 24dB        | 24dB             |                  |               |             |             |
| 30dB            | 30dB                      | 30dB        | 30dB             |                  |               |             |             |
| 36dB            | 36dB                      | 36dB        | 36dB             | í II             |               |             |             |
| 42dB            | 42dB                      | 42dB        | 42dB             | í II             |               |             |             |
| 48dB            | 48dB                      | 48dB        | 48dB             | í II             |               |             |             |
| 54dB            | 54dB                      | 54dB        | 54dB             | í II             |               | 2           |             |
|                 |                           |             |                  | 2 11             |               |             |             |

Рис. 2.5 Eagles 04.

Устройство имеет четыре линейных аналоговых выхода. Для каждого выхода можно изменить значение уровня выходного сигнала (**Sensitivity**): -12dB, -6dB, или 0dB. Для каждого выхода существует кнопка **Mute**.

### 2.4 Сцены

Настройки любого устройства можно хранить в виде сцен и вызывать необходимые сцены в случае необходимости. Для работы со сценами следует использовать кнопки: **Save**, **Load**, **Upload** и **Download** (Puc.2.6). Работа со сценами аналогична работе со сценами цифровых звуковых процессоров Tendzone.

| 【 Eagle  | ts                  |                        |             |                            |         |             |               |             | ×           |
|----------|---------------------|------------------------|-------------|----------------------------|---------|-------------|---------------|-------------|-------------|
| File(E)  | Setting( <u>S</u> ) | Tool( <u>T</u> ) Help( | H)          |                            |         |             |               |             |             |
| Device l | List                |                        |             |                            |         |             |               |             |             |
| ID       | I                   | Device Name            | Pn          | oduct Model                | Softwar | re Version  | IP            | Stat        | us *        |
| 1        | EAG                 | SLES-40-0A4D0B         |             | EAGLES 40                  | 1       | .0.4        | 169.254.12.77 | Onli        | ne          |
| 2        | EAG                 | SLES-04-0A4D03         |             | EAGLES 04                  | 1       | .0.4        | 169.254.4.77  | Onli        | ne          |
|          |                     |                        |             |                            |         |             |               |             | *<br>Search |
| Online I | Device : EAG        | LES-04-0A4D03          | Scene Name: | ene1(Current,Def           | ault) 🔻 | Save        | Load          | Upload      | Download    |
|          |                     |                        |             | Scene1(Current,D<br>Scene2 | efault) | xChan 1     | RxChan 2      | RxChan 3    | RxChan 4    |
| Pha      | antom               | Phantom                | Phantom     | Scene3(Null)               |         | Mute        | Mute          | Mute        | Mute        |
| Sen      | sitivity            | Sensitivity            | Sensitivity | Sensitivity                |         | Sensitivity | Sensitivity   | Sensitivity | Sensitivity |
| (        | DdB                 | OdB                    | OdB         | OdB                        |         | OdB         | OdB           | OdB         | OdB         |
| (        | 5dB                 | 6dB                    | 6dB         | 6dB                        |         | -6dB        | -6dB          | -6dB        | -6dB        |
| 1        | .2dB                | 12dB                   | 12dB        | 12dB                       |         | -12dB       | -12dB         | -12dB       | -12dB       |
| 1        | .8dB                | 18dB                   | 18dB        | 18dB                       |         |             |               |             |             |
| 2        | 4dB                 | 24dB                   | 24dB        | 24dB                       |         |             |               |             |             |
| 3        | OdB                 | 30dB                   | 30dB        | 30dB                       |         |             |               |             |             |
| 3        | 6dB                 | 36dB                   | 36dB        | 36dB                       |         |             |               |             |             |
| 4        | 2dB                 | 42dB                   | 42dB        | 42dB                       |         |             |               |             |             |
| 4        | 8dB                 | 48dB                   | 48dB        | 48dB                       |         |             |               |             |             |
| 5        | 4dB                 | 54dB                   | 54dB        | 54dB                       |         |             |               | 2           |             |

Рис. 2.6 Сцены.

Для работы со сценами можно воспользоваться вкладкой **Setting/Scene Management** (Рис.2.7). Здесь можно готовить произвольные сцены для любого устройства без подключения к устройству.

| Eagles            |               |       |        |         |                  |             |        |             |
|-------------------|---------------|-------|--------|---------|------------------|-------------|--------|-------------|
| ile(F) Setting(S) | Tool(T) Helpi | (H)   |        |         |                  |             |        |             |
| Device Lang       | juage(L)      | · ·   |        |         |                  |             |        |             |
| ID                |               |       | Produc | t Model | Software Version | IP          | Status |             |
| Scen              | e Management  |       |        |         |                  |             |        |             |
| Upg               | rade(U)       |       |        |         |                  |             |        |             |
|                   |               |       |        |         |                  |             |        |             |
| Seria             | IPort         |       |        |         |                  |             |        |             |
|                   |               |       |        |         |                  |             |        |             |
|                   |               |       |        |         |                  |             |        | Search      |
| Scene Name:       |               | •     | Save   | Load    | Upload           | Download    |        |             |
|                   |               |       |        |         |                  |             |        |             |
|                   |               | DI I  | _      |         |                  |             |        |             |
| Phantom           | Phantom       | Pnant | iom j  | Phantom | Sensitivity      | Sansitivity | Mute   | Consitiuity |
| OdB               | OdB           | 0df   | R      | OdB     | OdB              | OdB         | OdB    | OdB         |
| 6dB               | 6dB           | 6d8   | B      | 6dB     | -6dB             | -6dB        | -6dB   | -6dB        |
| 12dB              | 12dB          |       | IB     | 12dB    | -12dB            | -12dB       | -12dB  | -12dB       |
| 18dB              | 18dB          | 18d   | B      | 18dB    | í                |             |        |             |
| 24dB              | 24dB          | 24d   | JB     | 24dB    | 1 II             |             |        |             |
| 30dB              | 30dB          | 30d   | JB     | 30dB    | 1                |             |        |             |
| 36dB              | 36dB          | 36d   | IB     | 36dB    | j                |             |        |             |
| 42dB              | 42dB          | 42d   | B      | 42dB    | Ĵ                |             |        |             |
| 48dB              | 48dB          | 48d   | B      | 48dB    |                  |             |        |             |
|                   |               |       |        |         | U                |             |        |             |

Рис. 2.7 Переход в меню подготовки сцен.

# 3. Интерфейсы Dante

### 3.1 Аудиоинтерфейсы Tendzone Eagles

Аудиоинтерфейсы Tendzone Eagles имеют 2 порта для подключения к сети Dante (dual 1000Mnetwork access): **PRIMARY/POE** и **SECONDARY**.

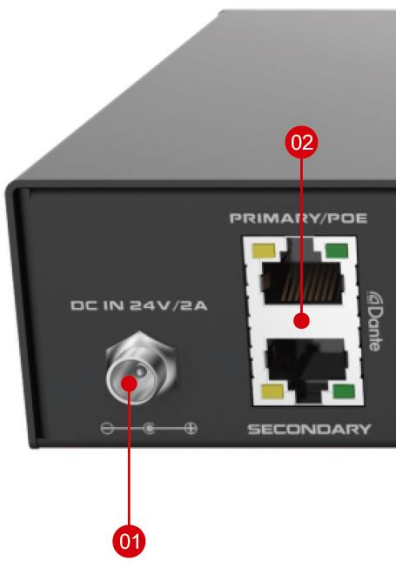

Через порт **PRIMARY/POE** аудиоинтерфейс может получать питание от коммутатора (POE, 802.3a standard Ethernet power switch).

Аудиоинтерфейс Tendzone Eagles может иметь только один IP-address (для обоих портов), и соответственно, один MAC-address. Два порта: PRIMARY/POE и SECONDARY – это фактически Hub, обеспечивающий возможность подключения аудиоинтерфейсов в цепочку.

Аудиоинтерфейс Tendzone Eagles может иметь статический IP-address, или динамический. Адреса программируются с помощью программы Dante Controller.

Если аудиоинтерфейс, сконфигурированый на получение динамического IP-address, не

Рис. 3.1 Порты Dante аудиоинтерфейсов Tendzone обнаружил в сети DHCP сервер, он автоматически назначает себе один из IP-address из диапазона link-local (**169.254.\*.\***).

### 3.2 Цифровые звуковые процессоры Tendzone SOLON DANTE

Цифровые звуковые процессоры Tendzone SOLON (M440, M880, M1616)/DANTE также имеют 2 порта для подключения к сети Dante (dual 1000M-network access).

Но в отличие от аудиоинтерфейсов Tendzone Eagles, по этим портам передаются только звуковые данные.

Управление звуковым процессором осуществляется по Ethernet-порту M-LAN.

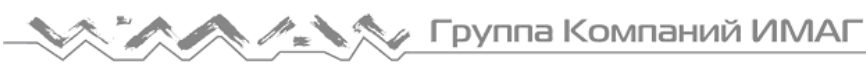

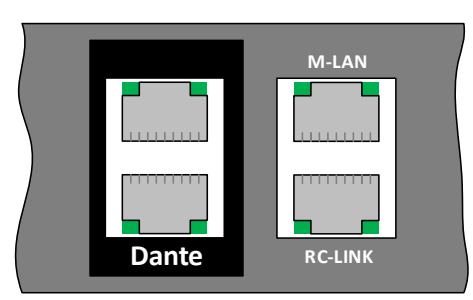

Рис. 3.2 Порты Dante цифровых звуковых процессоров Tendzone.

Ethernet-порт M-LAN может иметь только статический IP-address. Адрес программируется с помощью программы управления SOLON.

Каждый порт Dante цифрового звукового процессора может иметь свой IP-address. IP-address порта Dante может быть только динамическим!

Адаптированный перевод на русский язык - компания **ИМАГ**. Копирование и иное воспроизведение любым способом этого документа и его частей без разрешения **ИМАГ** запрещены. Компании **Tendzone International Pte Ltd.** и **ИМАГ** оставляют за собой право без уведомления вносить изменения в описание продуктов.

## 4. Приложение Dante Controller

Управление сетью Dante осуществляется с использованием программы **Dante Controller** компании Audinate. Приложение можно запустить прямо из приложения Eagles (Рис.4.1).

| Lagles            |               | 100         |             |                  |             |             |             |
|-------------------|---------------|-------------|-------------|------------------|-------------|-------------|-------------|
| ile(F) Setting(S) | Tool(T) Help( | (H)         |             |                  |             |             |             |
| Device List       | Dante Cor     | ntroller    |             |                  |             |             |             |
| ID                | Device Name   | Prod        | uct Model   | Software Version | IP          | Status      |             |
|                   |               |             |             |                  |             |             | Search      |
| Scene Name:       |               | • Save      | Load        | Upload           | Download    |             |             |
|                   |               |             |             |                  |             |             |             |
| Phantom           | Phantom       | Phantom     | Phantom     | Mute             | Mute        | Mute        | Mute        |
| Sensitivity       | Sensitivity   | Sensitivity | Sensitivity | Sensitivity      | Sensitivity | Sensitivity | Sensitivity |
| OdB               | OdB           | OdB         | OdB         | OdB              | OdB         | OdB         | OdB         |
| 6dB               | 6dB           | 6dB         | 6dB         | -6dB             | -6dB        | -6dB        | -6dB        |
| 12dB              | 12dB          | 12dB        | 12dB        | -12dB            | -12dB       | -12dB       | -12dB       |
| 18dB              | 18dB          | 18dB        | 18dB        |                  |             |             |             |
| 24dB              | 24dB          | 24dB        | 24dB        |                  |             |             |             |
| 30dB              | 30dB          | 30dB        | 30dB        |                  |             |             |             |
| 36dB              | 36dB          | 36dB        | 36dB        |                  |             |             |             |
|                   | 42dB          | 42dB        | 42dB        |                  |             |             |             |
| 42dB              |               |             |             |                  |             |             |             |
| 42dB<br>48dB      | 48dB          | 48dB        | 48dB        |                  |             |             |             |

Рис. 4.1 Запуск Dante Controller из приложения Eagles.

Приложение Dante Controller может быть запущено и из оболочки Windows.

# Подробно работа с приложением Dante Controller описана в документе "Dante Controller User Guide".

Для примера, будем рассматривать сеть передачи Dante в конфигурации из 3-х устройств Dante:

- 1. Звуковой процессор Tendzone SOLON M880/DANTE;
- 2. Аудиоинтерфейс Tendzone Eagles 04;
- 3. Аудиоинтерфейс Tendzone Eagles 40.

### 4.1 Звуковые процессоры Tendzone SOLON DANTE

Цифровые звуковые процессоры Tendzone SOLON DANTE имеют средства управления сетью Dante (рис. 4.1, вкладка **Dante** программы SOLON). На левом скриншоте вкладки Dante область управления сеть Dante выделена красным цветом.

# Одновременное управление сетью Dante с помощью программы Dante Controller и программы SOLON (вкладка Dante) недопустимо!

Программу SOLON (вкладка Dante) необходимо использовать только для настройки выходных каналов (Tx Chan, по аналогии с Eagles).

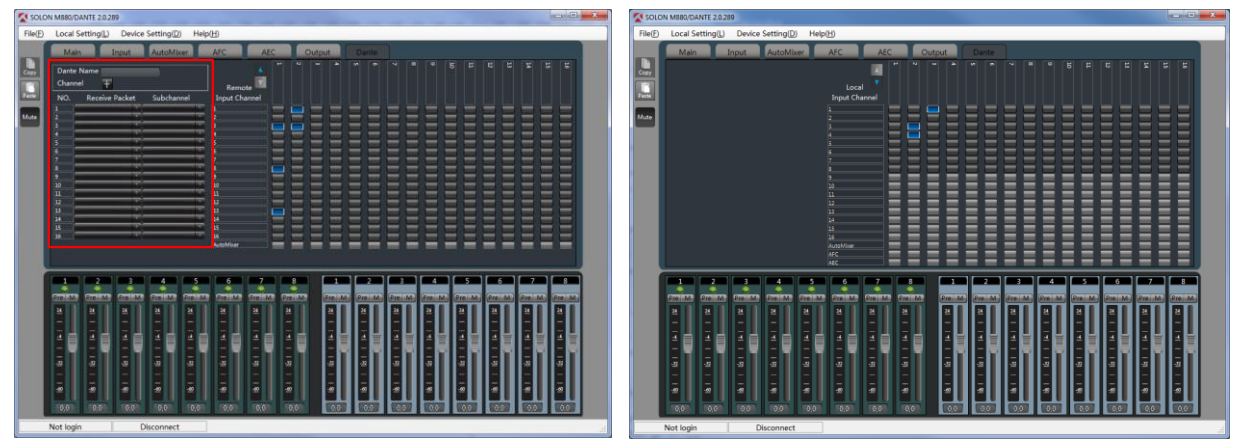

Рис. 4.2 Настройка выходных каналов Dante звуковых процессоров.

Звуковой процессор Tendzone SOLON DANTE имеет 16 входных и 16 выходных каналов Dante.

Любой входной канал (или несколько каналов) Dante может быть передан на любой аналоговый выход звукового процессора.

На любой выходной канал Dante может быть передан любой аналоговый входной канал (или несколько каналов). Также на любой выходной канал Dante может быть передан любой входной канал (или несколько каналов) Dante. Настройка выходных каналов Dante звуковых процессоров Tendzone SOLON DANTE приведена на рисунке 4.2. В Таблице приведены результаты настройки первых 4-х каналов Dante.

| Выходные каналы DANTE    | Входные каналы DANTE      | Локальные входы      |
|--------------------------|---------------------------|----------------------|
| звукового процессора     | звукового процессора      | звукового процессора |
| (к удаленным приемникам) | (от удаленных источников) |                      |
| 1                        | 3, 8, 13                  |                      |
| 2                        | 1, 3                      | 3, 4                 |
| 3                        |                           | 1                    |
| 4                        |                           |                      |

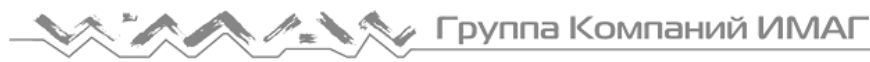

#### 4.2 Вкладка Routing

Программа Dante Controller компании Audinate используется для управления и настройкой сети Dante.

| ile Device Yew Help                                                                                                    | and the second second sec |   |
|----------------------------------------------------------------------------------------------------|----------------------------------------------------------------------------------------------------|---|
| 9 ■ ★ ≞ ■ ⊞                                                                                                    | Master Clock: 1510/2016                                                                                                    |   |
| Routing Device Info Clock Status Network Status Dver                                                                                                    | te                                                                                                    |   |
| Conte<br>Donte<br>Was feared as<br>Donte<br>The services<br>Donte<br>Donte |                                                                                                    |   |
| EACLES 04-004033                                                                                                    | 8                                                                                                    |   |
| NUC2011  TEGGOOT  EG  C  C  C  C  C  C  C  C  C  C  C  C  C                                                                                                    | 8                                                                                                    |   |
| •                                                                                                    |                                                                                                    | • |

Вкладка Routing – вкладка управления коммутацией звуковых каналов Dante (рис. 4.3).

Рис. 4.3 Выбор входа-выхода для коммутации.

В данной конфигурации используются три устройства Dante:

- 1. Звуковой процессор Tendzone SOLON M880/DANTE (16 входных и 16 выходных каналов);
- 2. Аудиоинтерфейс Tendzone Eagles 04 (4 входных канала);
- 3. Аудиоинтерфейс Tendzone Eagles 40 (4 выходных канала).

По горизонтали располагаются входные каналы Dante устройств (Dante Receivers), по вертикали располагаются выходные каналы Dante устройств (Dante Transmitters), образуя таблицу коммутации.

Для осуществления коммутации на пересечении соответствующих линий входа-выхода необходимо кликнуть мышкой (сигнал с канала **TxChan 3** устройства **EAGLES-40** передается на канал **03** устройства **TENDZONE**).

Для отключения уже существующей коммутации необходимо повторно кликнуть мышкой.

На рисунке 4.4 приведен вид рабочей таблицы коммутации.

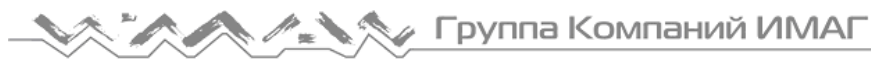

| 2 Dante Controller - Network View             |       |           |                                  |                                                                                |                   |
|-----------------------------------------------|-------|-----------|----------------------------------|--------------------------------------------------------------------------------|-------------------|
| <u>File D</u> evice <u>V</u> iew <u>H</u> elp |       |           |                                  |                                                                                |                   |
| 🗲 🖿 🗙 👗 🖼 🕀                                   |       |           |                                  | Master Clock: TENDZONE                                                         | 0                 |
| Routing Device Info Clock Status Network S    | tatus | Ev        | ents                             |                                                                                |                   |
| Filter Transmitters                           |       | TxChan 1- | Txchan 2<br>Txchan 3<br>Txchan 4 | 1144201<br>11412<br>11111<br>11111<br>11111<br>11111<br>11111<br>11111<br>1111 |                   |
| H E Dante Receivers                           |       | 1         |                                  |                                                                                |                   |
| -RxChan 1                                     |       | 1         |                                  |                                                                                |                   |
| RxChan 2                                      | 2     |           | <b>Ø</b>                         |                                                                                |                   |
| -RxChan 3                                     |       |           |                                  |                                                                                |                   |
| -RxChan 4                                     |       | 1         |                                  |                                                                                |                   |
|                                               |       | 9         |                                  |                                                                                |                   |
| -02                                           | 9     | 0         |                                  |                                                                                |                   |
| -03                                           | 9     |           | <b>V</b>                         |                                                                                |                   |
| -04                                           |       |           |                                  |                                                                                |                   |
| -05                                           |       |           |                                  |                                                                                |                   |
| -07                                           |       |           | ~                                |                                                                                |                   |
| -08                                           | 2     |           |                                  |                                                                                |                   |
| -09                                           |       |           |                                  |                                                                                |                   |
| 10                                            |       |           |                                  |                                                                                |                   |
| -12                                           |       |           |                                  |                                                                                |                   |
| -13                                           |       |           |                                  |                                                                                |                   |
| - 14                                          |       |           |                                  |                                                                                |                   |
| - 15                                          |       |           |                                  |                                                                                |                   |
| - 16                                          |       |           |                                  |                                                                                |                   |
|                                               |       |           |                                  |                                                                                | -                 |
|                                               |       |           |                                  |                                                                                | P.                |
| P: 📃                                          |       |           |                                  | Multicast Bandwidth: 5Mbps EventLog: Clock                                     | Status Monitor: 📃 |

Рис. 4.4 Таблица коммутации.

Результаты коммутации отображаются специальными символами.

| Символ   | Состояние   | Описание состояния                                                                                 |
|----------|-------------|----------------------------------------------------------------------------------------------------|
| X        | In progress | Установление связи                                                                                 |
| 0        | Subscriber  | Связь установлена успешно.                                                                         |
| <u> </u> | Warning     | Не удалось установить связь (например, в момент<br>установки устройство было отключено)            |
| 0        | Error       | Невозможно установить связь (например, недостаточная скорость связи)                               |
| 3        | Pending     | Связь устанавливается (появляется, когда на<br>установление связи требуется время больше обычного) |

#### 4.3 Дополнительные вкладки

На дополнительных вкладках: Device Info, Clock Status, Network Status отображаются текущие параметры Dante устройств.

| > 🖿 🚖 🛲 🛯                                              | B 🕀             |                    | Master             | lock: TENDZONE        |                      |                         |  |  |
|--------------------------------------------------------|-----------------|--------------------|--------------------|-----------------------|----------------------|-------------------------|--|--|
| Routing Device Info Clock Status Network Status Events |                 |                    |                    |                       |                      |                         |  |  |
| Device<br>Name                                         | Product<br>Type | Product<br>Version | Primary<br>Address | Primary<br>Link Speed | Secondary<br>Address | Secondary<br>Link Speed |  |  |
| EAGLES-04-0a4d03                                       | Eagles 04       | 1.0.0              | 169.254.4.77       | 100Mbps               | N/A                  | N/A                     |  |  |
| AGLES-40-0A4D0B                                        | Eagles 40       | 1.0.0              | 169.254.12.77      | 100Mbps               | N/A                  | N/A                     |  |  |
| TENDZONE                                               | DANTE01         | 1.0.0              | 169.254.179.123    | 100Mbps               | N/A                  | N/A                     |  |  |
|                                                        |                 |                    |                    |                       |                      |                         |  |  |
|                                                        |                 |                    |                    |                       |                      |                         |  |  |

Рис. 4.5 Вкладка Device Info.

| Image: Second second second                     | Device View H     | eip.               |                  |                 |                   |                     |                 |                     |                            |
|----------------------------------------------------------------------------------------------------|-------------------|--------------------|------------------|-----------------|-------------------|---------------------|-----------------|---------------------|----------------------------|
| utrag Deuks fin Occi Status Leund Eventa<br>erkee Sync Putre Cock Status Status Eventa<br>Saurce Status Status Preferre fin Status Preferre Status Status Preferre fin Status Preferre Status Status Preferre Status Preferre Status Preferre Status Preferre Preferre Status Preferre Preferre Status Preferre Preferre Status Preferre Preferre Status Preferre Preferre P | ) 💼 ★ 📠           | i 🔤 🕀 👘            |                  |                 | Master C          | lock: TENDZONE      |                 |                     |                            |
| code<br>nome         Sync         Hute         Code<br>Source         Prinary<br>Status         Secondary<br>Status         ASS<br>Status         Preferrer<br>Status         Coolebang<br>NA           VGES-404000         Image: Source         Dante         Source         N/A         N/A         N/A           VGES-404000         Image: Source         Dante         Source         N/A         N/A         N/A           VGES-404000         Image: Source         Dante         Source         N/A         N/A         N/A           VGES-404000         Image: Source         N/A         Dante         Source         N/A         N/A           VGES-404000         Image: Source         N/A         Dante         Haster         N/A         N/A           VGES-404000         Image: Source         N/A         Dante         Haster         N/A         N/A           VGES-404000         Image: Source         N/A         N/A         N/A         N/A         N/A           VGES-404000         Image: Source         N/A         Haster         N/A         N/A         N/A           VGES-404000         Image: Source         Image: Source         N/A         Image: Source         N/A           VGES-404000         Image: Source <t< th=""><th>uting Device Info</th><th>Clock Status Netwo</th><th>rk Status Events</th><th></th><th></th><th></th><th></th><th></th><th></th></t<>                                                                                                    | uting Device Info | Clock Status Netwo | rk Status Events |                 |                   |                     |                 |                     |                            |
| AQEE-404403 ■ Dante Save NA NA NA NA NA AQEE-404408 Dante Save NA NA NA NA Save NA NA NA NA Dante Save NA NA NA NA NA Save NA NA NA Dante Dante Haster NA NA NA NA NA Save NA NA NA Save NA NA NA Save NA NA NA Save NA NA NA Save NA NA NA Save NA NA NA Save NA NA NA Save NA NA NA Save NA NA NA Save NA NA Save NA NA NA Save NA NA NA Save NA NA Save NA NA NA Save NA NA NA Save NA NA NA Save NA NA Save NA NA NA Save NA NA NA Save NA NA NA Save NA NA NA Save NA NA NA Save NA NA NA Save NA NA Save NA NA Save NA NA NA Save NA NA NA Save NA NA Save NA NA Save NA NA Save NA NA Save NA NA Save NA NA Save NA NA Save NA NA Save NA NA Save NA NA Save NA NA Save NA Save NA Sav     | evice             | Sync               | Mute             | Clock<br>Source | Primary<br>Status | Secondary<br>Status | AES67<br>Status | Preferrec<br>Master | Enable Sync<br>To External |
| CLES-46-AD408 Dante Silve N/A N/A N/A N/A                                                                                                    | GLES-04-0a4d03    |                    |                  | Dante           | Slave             | N/A                 | N/A             |                     | N/A                        |
| NDZONE Dante Master N/A N/A N/A                                                                                                    | GLES-40-0A4D0B    |                    |                  | Dante           | Slave             | N/A                 | N/A             |                     | N/A                        |
|                                                                                                    | NDZONE            |                    |                  | Dante           | Master            | N/A                 | N/A             | <b>m</b>            | N/A                        |
|                                                                                                    |                   |                    |                  |                 |                   |                     |                 |                     |                            |

Рис. 4.6. Вкладка Clock Status.

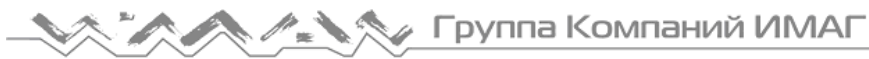

| The Device View L   | lala.                  |                   |                     |                   |                     |                   |                     |                    |                   |                  |   |
|---------------------|------------------------|-------------------|---------------------|-------------------|---------------------|-------------------|---------------------|--------------------|-------------------|------------------|---|
|                     |                        |                   |                     |                   |                     |                   |                     |                    |                   |                  | - |
| 🐓 🔳 🛣 🛲             | i 🔤 🗄                  |                   |                     |                   | Maste               | er Clock: TEND2   | ONE                 |                    |                   |                  | 3 |
| Routing Device Info | Clock Status Net       | work Status E     | vents               |                   |                     |                   |                     |                    |                   |                  |   |
| Device<br>Name      | Subscription<br>Status | Primary<br>Status | Secondary<br>Status | Primary<br>Tx B/W | Secondary<br>Tx B/W | Primary<br>Rx B/W | Secondary<br>Rx B/W | Latency<br>Setting | Latency<br>Status | Packet<br>Errors |   |
| EAGLES-04-0a4d03    | <b>2</b>               | 100Mbps           | N/A                 | < 1 Mbps          |                     | 6 Mbps            |                     | 2 msec             |                   |                  |   |
| EAGLES-40-0A4D0B    |                        | 100Mbps           | N/A                 | 11 Mbps           |                     | < 1 Mbps          |                     | 1 msec             |                   |                  |   |
| TENDZONE            | <b>S</b>               | 100Mbps           | N/A                 | 4 Mbps            |                     | 5 Mbps            |                     | 1 msec             |                   |                  |   |
|                     |                        |                   |                     |                   |                     |                   |                     |                    |                   |                  |   |
|                     |                        |                   |                     |                   |                     |                   |                     |                    |                   |                  |   |

Рис. 4.7 Вкладка Network Status.

На дополнительной вкладке Events отображается лог файл работы сети Dante.

| 2 Dante Controller - Network View                      |                                  |                                           | ×                     |  |  |  |
|--------------------------------------------------------|----------------------------------|-------------------------------------------|-----------------------|--|--|--|
| File Device View Help                                  |                                  |                                           |                       |  |  |  |
| 🕗 🖿 🗙 🏭 🗄                                              | 🗲 🖬 🛊 🔝 🗄 Master Clock: TENDZONE |                                           |                       |  |  |  |
| Routing Device Info Clock Status Network Status Events |                                  |                                           |                       |  |  |  |
| Timestamp                                              | Device Name                      | Event                                     |                       |  |  |  |
| май 11 2017 13:03:20                                   | TENDZONE                         | Elevation to Clock Master                 |                       |  |  |  |
| май 11 2017 13:03:20                                   | TENDZONE                         | Demotion from Clock Master.Primary        |                       |  |  |  |
| май 11 2017 13:01:19                                   | EAGLES-04-0a4d03                 | Audio UnMute                              |                       |  |  |  |
| май 11 2017 13:01:19                                   | EAGLES-04-0a4d03                 | Clock Sync locked                         |                       |  |  |  |
| май 11 2017 13:01:11                                   | EAGLES-04-0a4d03                 | Clock Sync Unlocked                       |                       |  |  |  |
| май 11 2017 13:01:11                                   | EAGLES-04-0a4d03                 | Audio mute                                |                       |  |  |  |
| май 11 2017 12:59:59                                   | EAGLES-04-0a4d03                 | Request Timeout Error                     |                       |  |  |  |
| май 11 2017 12:59:55                                   | EAGLES-04-0a4d03                 | Request Timeout Error                     |                       |  |  |  |
| май 11 2017 12:59:52                                   | EAGLES-04-0a4d03                 | Request Timeout Error                     |                       |  |  |  |
| май 11 2017 12:58:25                                   | TENDZONE                         | Elevation to Clock Master                 |                       |  |  |  |
| май 11 2017 12:58:24                                   | TENDZONE                         | Demotion from Clock Master.Primary        |                       |  |  |  |
| май 11 2017 12:58:17                                   | TENDZONE                         | Elevation to Clock Master                 |                       |  |  |  |
| май 11 2017 12:58:17                                   | TENDZONE                         | Demotion from Clock Master, Primary       |                       |  |  |  |
|                                                        |                                  |                                           |                       |  |  |  |
| 4                                                      |                                  |                                           | - F                   |  |  |  |
| Information) -                                         | Save Clear                       | Delete old Log files                      |                       |  |  |  |
| P: 🔤                                                   |                                  | Multicast Bandwidth: SMbps Event Log: 🧧 C | ock Status Monitor: 📃 |  |  |  |

Рис. 4.8 Вкладка Events.

#### 4.4 Расширенные настройки устройств

Для перехода к расширенным настройкам устройств сети Dante на дополнительных вкладках: **Device Info**, **Clock Status**, **Network Status** необходимо выбрать устройство и дважды кликнуть мышкой. Появится окно расширенных настроек выбранного устройства (рис. 4.9).

| 🧕 Dante Contr                   | Dante Controller - Device View (EAGLES-04-0a4d03) |                            |              |                  |  |  |  |
|---------------------------------|---------------------------------------------------|----------------------------|--------------|------------------|--|--|--|
| <u>File D</u> evice <u>V</u> ie | jile <u>D</u> evice <u>V</u> iew <u>H</u> elp     |                            |              |                  |  |  |  |
| <b>5</b> 🔀 💿                    | > -< 🕂                                            | a4d03 🗸                    | 0            |                  |  |  |  |
| Receive Status                  | Latency De                                        | vice Config Network Config |              |                  |  |  |  |
|                                 |                                                   | Receive Channels           | Available Ch | annels           |  |  |  |
| Channel                         | Signal                                            | Connected to               | Status       | EAGLES-40-0A4D0B |  |  |  |
| RxChan 1                        |                                                   |                            |              | ■ TENDZONE       |  |  |  |
| RxChan 2                        | 0                                                 | TxChan 3@EAGLES-40-0A4D0B  | • 🗕 🧕        |                  |  |  |  |
| RxChan 3                        | (I)(I)                                            | TxChan 2@EAGLES-40-0A4D0B  | • -> 🥝       |                  |  |  |  |
| RxChan 4                        |                                                   |                            |              |                  |  |  |  |
|                                 |                                                   |                            |              |                  |  |  |  |
|                                 |                                                   |                            |              |                  |  |  |  |
|                                 |                                                   | Unsubscribe                |              |                  |  |  |  |

Рис. 4.9 Расширенные настройки. Вкладка Receive.

В окне расширенных настроек устройства присутствуют несколько вкладок: **Receive**, **Status**, **Latency**, **Device Config** и **Network Config**.

Важной вкладкой является вкладка Network Config (рис. 4.10). На данной вкладке возможно изменить сетевые настройки устройства сети Dante.

| 2 Dante Controller - Device View (EA<br>File Device View Help | GLES-04-0a4d03)                                                                   |   |
|---------------------------------------------------------------|-----------------------------------------------------------------------------------|---|
|                                                               | EAGLES-04-0a4d03 🗸                                                                | 0 |
| Receive Status Latency Device Cont                            | ig Network Config                                                                 |   |
|                                                               |                                                                                   |   |
|                                                               |                                                                                   |   |
|                                                               |                                                                                   |   |
|                                                               | Dante Redundancy-                                                                 |   |
|                                                               | Current:                                                                          |   |
|                                                               | New:                                                                              |   |
|                                                               | This device does not support switch configuration                                 |   |
|                                                               | Addresses                                                                         |   |
|                                                               | Obtain an IP Address Automatically (detault)     Manually configure an IR Address |   |
|                                                               |                                                                                   |   |
|                                                               | IP Address:                                                                       |   |
|                                                               | Netmask:                                                                          |   |
|                                                               | DNS Server:                                                                       |   |
|                                                               | Gateway:                                                                          |   |
|                                                               |                                                                                   |   |
|                                                               | Apply Revert                                                                      |   |
|                                                               | Reset Device                                                                      |   |
|                                                               | Reboot Clear Config                                                               |   |
|                                                               |                                                                                   |   |
|                                                               |                                                                                   |   |
|                                                               |                                                                                   |   |
|                                                               |                                                                                   |   |

Рис. 4.10 Расширенные настройки. Вкладка Network Config.

Стр. 17 из

 © Tendzone
 Адаптированный перевод на русский язык - компания ИМАГ. Копирование и иное воспроизведение любым способом этого документа и его частей без разрешения ИМАГ запрещены. Компании Tendzone International Pte Ltd. и ИМАГ

 © ИМАГ, 2017
 оставляют за собой право без уведомления вносить изменения в описание продуктов.

## 5. Технические характеристики аудиоинтерфейсов Tendzone Eagles:

входное сопротивление •

10 кОм баланс., 5 кОм небаланс.; + 48 B:

- фантомное питание
- 20~20 000 Гц (+/-0.5 дБ); частотный диапазон • >106 дБ;
- динамический диапазон •

выходное сопротивление

- макс. уровень вых. сигнала
- 20 дБн;
  - 200 Ом баланс., 100 Ом небаланс.; 214х164х44 мм;

размеры •

•

•

- рабочая температура •
- 0 40° C.

| Модель    | Аналоговые входы | Аналоговые выходы |
|-----------|------------------|-------------------|
| EAGLES 44 | 4 шт. (Mic/Line) | 4 шт. (Line)      |
| EAGLES 40 | 4 шт. (Mic/Line) | нет               |
| EAGLES 04 | нет              | 4 шт. (Line)      |